# WinWedge Quick Start Guide

WinWedge is for collecting data from RS232 or RS232-to-USB scales, balances, meters, gauges and other devices directly into any Windows application, spreadsheet, document, or web form. For data collection from Ethernet or TCP/IP-connected devices, please see the <u>TCP-Wedge Quick Start Guide</u>.

This guide is a basic outline of the most common setup flow for most WinWedge users. For more detailed information and features, see the <u>full manual</u> or our <u>support pages</u>. We also have a <u>video</u> <u>demonstration</u> of WinWedge that covers many of the steps in this guide.

#### Step 1: Select Port Settings

Go to "Port" > "Settings" from the WinWedge main menu.

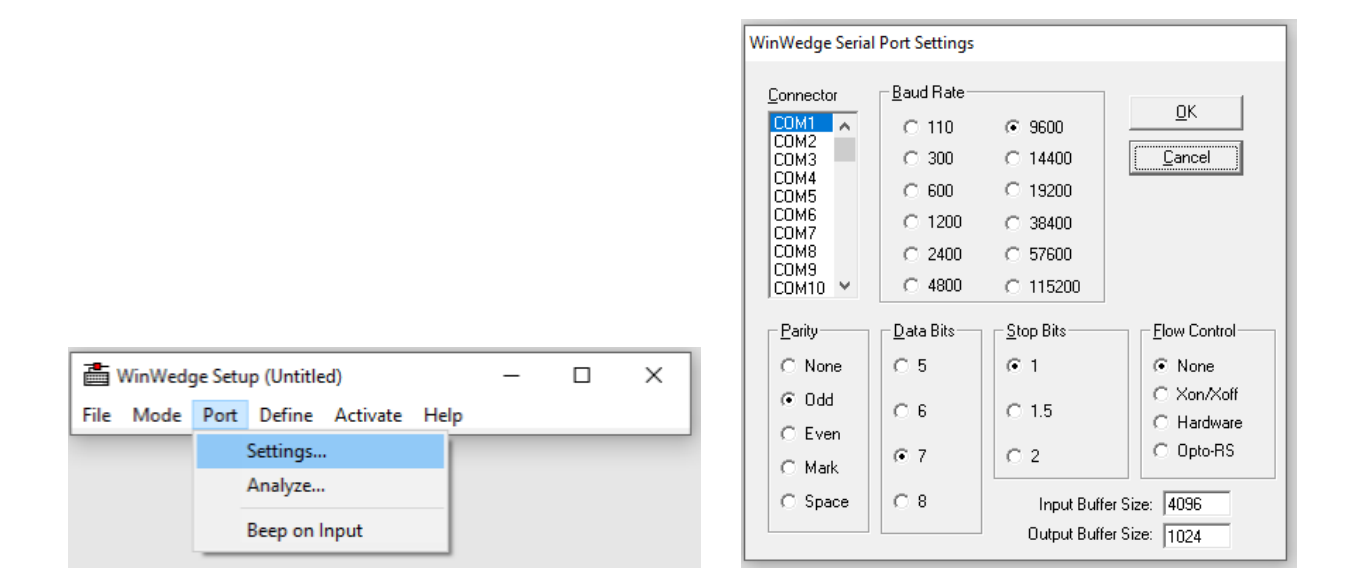

To communicate properly, the settings in WinWedge must match the parameters used by the device that you want to collect data from (Baud rate, Parity, Data Bits, Stop Bits, and Flow Control). These settings should be outlined in your device's manual or may be found through your device's menu system if your device is configurable.

To select the right COM port under "Connector," you can confirm your device's COM port number using the **Windows Device Manager**. Right-click on the Windows Start Button and select "Device Manager." Then, click on the arrow next to "Ports (COM & LPT)" to see a list of all available COM ports. Your RS232 device should appear here with its port number labeled "(COM#)."

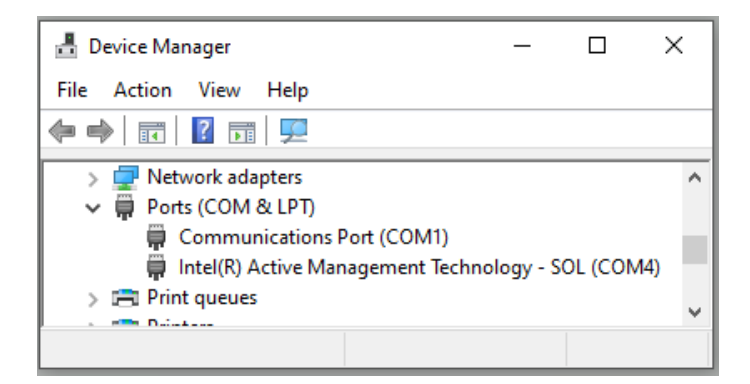

Notes:

- 1) If your device does not appear here or if you need more information on using the Device Manager, please see <u>Identify your device's COM port with Device Manager</u> for more details.
- 2) If you see a COM Port listed as "Intel(R) Active Management Technology -SOL (COMn)", this is not an actual RS232 COM Port and should be ignored when configuring WinWedge.

## Step 2: Analyze the Input Data (from your scale or device)

Next, you need to verify that the data is sent properly and identify anything you might want to filter or separate when you transmit to your target app.

**Go to "Port" > "Analyze"** from the WinWedge main menu, then have your device transmit a reading.

|                                                        | Port Analyze - COM1:9600,Even,7,1                                                                    |                                              |                                                                      |
|--------------------------------------------------------|----------------------------------------------------------------------------------------------------|----------------------------------------------|----------------------------------------------------------------------|
| Raw data from<br>vour device                           | Input Data                                                                                           | Total Byte Count: 15                         | Number of bytes received,<br>— i.e, if any data has been<br>received |
|                                                        | Selected Text:<br>Start Position: 16 Byte Count: 0<br>Activate Pre-Input Character Translation Table | <u>C</u> lear Input<br><u>A</u> nalyze Input |                                                                      |
| Test commands to be sent<br>to the device using "Send" | Output<br>PJO<br>ASCII Chart <u>S</u> end <u>D</u> TR~                                               | <u>B</u> reak <u>Q</u> uit                   |                                                                      |

#### Common troubleshooting scenarios

If no data appears in the "Input Data" field and "Total Byte Count" is 0:

1. The device may not be sending data.

- a. Make sure the device is turned on and connected, then try pressing the "Print" or "Transmit" button on your device.
- b. If there is no Print or Transmit button, you may need to send a command from WinWedge to the device to request data. Check the device manual for a "Print" or "Transmit" command you can enter in the Output box.
- c. Use the ASCII Chart button to include special characters in your command (e.g., carriage returns or control codes). Common special characters include a music note (meaning Carriage Return, ASCII 13) or a box with a circle (meaning Linefeed, ASCII 10).
- 2. The data might not be reaching WinWedge. Make sure the device is connected to the COM port that you selected in Port Settings in Step 1.

#### If you receive unreadable or invisible data in the "Input Data" field

This indicates that the device is sending data to the selected COM port, but one or more settings in the Port Settings window from Step 1 is incorrect.

- To find your device's RS232 communication settings, check its manual, contact the manufacturer, or ask an AI tool (e.g., ChatGPT) for common configurations.
- If you receive the correct number of characters but some are unreadable (e.g., symbols or gibberish): The Baud rate is correct, but the Parity and/or Data Bits setting in WinWedge does not match your device.
- If all received characters are unreadable: The Baud rate setting in WinWedge is incorrect.

#### Understanding your device's raw data in the Input Data field

Once you have readable data in the Input Data textbox, make note of its format, including ASCII characters (such as musical notes), the starting & ending characters, and any separators (delimiters such as commas or spaces). If the data consists of fixed-length fields, you can select these fields in the Input Data textbox to see the length of each.

Write down this complete Input Data and decide how you would like it to appear in your target application (i.e., Excel). You will need this for Step 4.

## Step 3: Select the Mode

The mode determines how WinWedge sends data to Excel or any other Windows application.

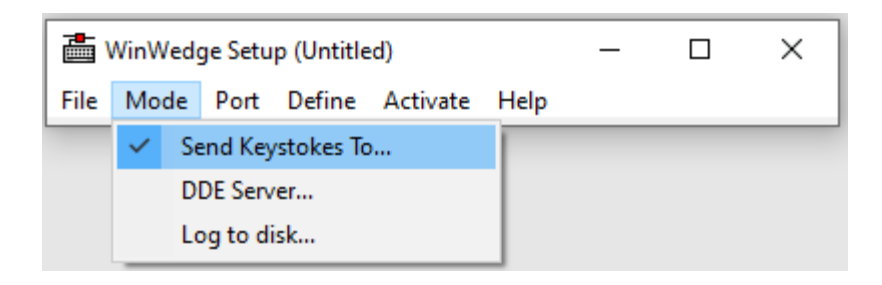

- **"Send Keystrokes To..."** sends data by simulating keystrokes, acting as if someone were manually typing the data.
- The more advanced **"DDE Server..."** option uses Window's Dynamic Data Exchange feature to send data within the operating system. See our <u>DDE Server Mode Setup Guide</u> for more info.
- (Pro version only) **"Log to disk..."** sends data directly to a text file with a .log file extension.

#### Select "Send Keystrokes To..." for this simple setup.

| Send Keystrokes To:                                                                                                    |                                                   |
|----------------------------------------------------------------------------------------------------|---------------------------------------------------|
| Application Title Bar Text:                                                                                                    |                                                   |
| ,<br>Command Line:                                                                                                    |                                                   |
|                                                                                                    | Browse                                            |
| Time Delay Between Keystrokes (ms): 1                                                                                                    |                                                   |
| In "Send Keystrokes" mode, WinWedge converts incoming<br>to keystrokes and sends the keystrokes to another applicat                                                                                                    | g serial data<br>tion program.                    |
| The "Application Title Bar Text" and "Command Line" allow<br>specify the application that is to receive all keystrokes from<br>Leave both items blank to have WTM-Vedge send keystrok<br>whatever window has the input focus when the serial data                      | w you to<br>i WinWedge.<br>.es to<br>is received. |
| The Time Delay Between Keystrokes is the amount of time<br>will wait between each keystroke sent to the target applica<br>Set to Jor the fastest possible data transfer.<br>Set to higher values for applications that have trouble recei<br>keystrokes from WinWedge. | WinWedge<br>Ition program.<br>iving               |
| <u>D</u> K                                                                                                    |                                                   |

- 1. If you want your scale or device data to appear at the cursor location within any open application, leave the "Application Title Bar Text" and "Command Line" fields blank.
- If you want WinWedge to automatically launch an application before sending data to it, fill these fields with the name of your application and its executable file, respectively (i.e., "EXCEL" and "EXCEL.exe").
- 3. The default "1 ms" works for most situations.
- 4. Click "OK" to save and dismiss this window.

## Step 4: Define the Input Data Structure

The settings under the Define menu let you configure WinWedge's behavior and treatment of the data when sending to your target application. Go to **"Define" > "Input Data Record Structure..."** to configure WinWedge to parse and filter the device data for your needs.

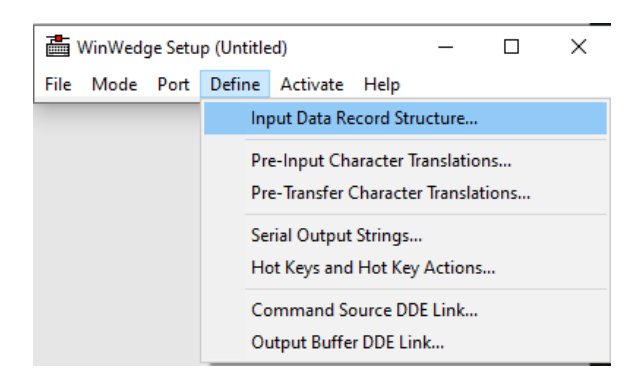

A wizard will walk you through various steps and options. **If you're using a scale, balance, or** gauge to send a single field of data, you can closely follow the screenshots below.

- 1. First, you specify what the incoming data looks like and how it is structured, based on your observations from the "Analyze" window in Step 2.
  - a. Defining the **Start and End of Record Events** tells WinWedge what the start and end of each data record is.

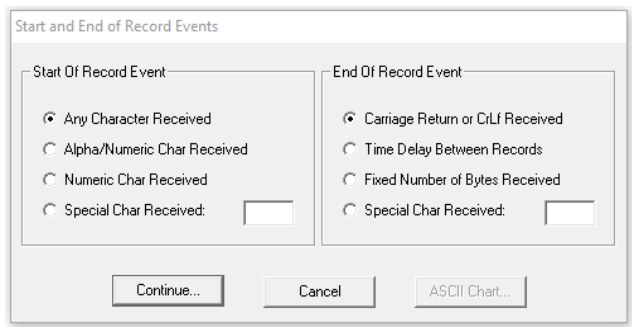

b. Next, select if the data is single field or multiple fields. Separating your data into "fields" allows WinWedge to handle them differently, such as entering them in different places or with different keystrokes. If you select "Each record contains multiple delimited data fields", you would then tell WinWedge the delimiter that separates them. For instance, if the record is "123 oz," you could say that the record is 2 fields with a space delimiter. Alternatively, you could leave the weight and unit as "single field data" if you have no need to separate them.

| Input Record Structure                                                                                         |
|----------------------------------------------------------------------------------------------------|
| Please select the overall structure of the data records that you will be receiving<br>from your serial device. |
| <ul> <li>Each data record contains a single data field</li> </ul>                                              |
| C Each record contains multiple delimited data fields                                                          |
| C Each record contains multiple fixed length data fields                                                       |
| Continue Cancel                                                                                                |

2. Then, the **Input Record Definition Editor** has options for manipulating each field of data to send in the way your destination application might expect it.

|                                                      | Select Keystro | ke:              |   |
|------------------------------------------------------|----------------|------------------|---|
| Input Record Definition Editor - Send Keystrokes Mod |                |                  | _ |
| Record Preamble Keystrokes                           | 🔲 Shift (+)    | BACKSPACE<br>TAB | ^ |
|                                                      | 🗖 Ctrl (^)     | INSERT<br>DELETE |   |
|                                                      | 🗖 Alt (%)      | UP<br>DOWN       |   |
|                                                      |                | RIGHT<br>LEFT    |   |
|                                                      |                | HOME             | ¥ |
| Field Input Filter Math Expression                   | ΠΚ             | Cancel           | 1 |
| 1 Numeric Data Only                                  |                |                  | _ |
| Format Expression Field Postamble K                  | eystrokes      | _                |   |
| ( crims                                              |                |                  |   |
|                                                      | Connect        |                  |   |
| UK Keystroke List                                    | Lancel         |                  |   |

For instance, if you have used the previous steps to separate a record like "123 oz" into two fields, then the options here for Field 1 would apply to "123." The "Next Field" and "Previous Field" buttons allow you to move between different fields for configuration.

- a. For **"Input Filter,"** most users select "None," "Ignore this field," or "Numeric Data Only."
- b. You can learn more about the **Format** and **Math Expressions available** in WinWedge Pro in the <u>WinWedge User's Manual</u>.
- c. **"Field Postamble Keystrokes"** are the keystrokes that WinWedge will "press" after entering your data in the target application (ex. "Enter" or "Tab").
- d. If you are using DDE mode with WinWedge Professional Edition, you will be prompted to enter a DDE command instead. You can learn more about using the DDE mode in our <u>DDE Server Mode Setup Guide</u>.

For more information on interpreting your device data, visit this article.

#### **Optional: Define Output Strings**

| Output String Editor                |               |                       |                   |
|-------------------------------------|---------------|-----------------------|-------------------|
| Acknowledgement String              |               | ок<br><u>A</u> SCII С | nart              |
| Timed Automatic Output              |               |                       | _                 |
| Timer Action                        | Interval      | (ms) 1000             |                   |
| <ul> <li>Transmit String</li> </ul> | 🗌 Enable      | Timer On Activation   |                   |
| C Toggle DTR                        | Timer Contr   | olled Output String   |                   |
| C Issue Break                       | P <b>.₽</b> ⊙ | ASCII Chart           |                   |
| Button Controlled Output            |               | ASCII<br>Value Char   | Control<br>Code   |
| String Button                       | Output        | 8                     | BS A              |
| Name Caption<br>String1 - String1   | String        | 10 0<br>11 6          | LF<br>UT          |
| ,                                   |               | 12 P<br>13 F          | FF<br>CR          |
|                                     | -             |                       | SO<br>SI<br>DLF Y |
|                                     |               |                       | DLE               |
|                                     |               | ОК                    | Cancel            |
|                                     |               |                       |                   |

Some devices require a serial command to send data. You can set up WinWedge to send these commands in **"Define" > "Serial Output Strings..."** and in **"Define" > "Hotkeys and ..."**. Options include "clicking" a button, mapping keyboard shortcuts (hotkeys) to device commands, and automatically sending a command to your device on a timed interval.

## Step 5: Activate and Capture Data

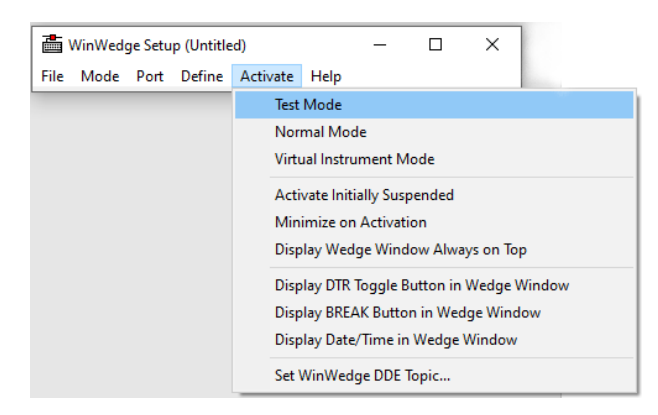

The final step is to activate WinWedge and start logging device data.

1. **Important**: Go **to "File" > "Save"** and save the configuration file you have just created.

- 2. Go to **"Activate" > "Test Mode".** Test Mode automatically reopens the WinWedge Setup window after deactivating, allowing you to quickly make any adjustments to your configuration. After finalizing your settings, you should use Normal mode.
- 3. Open Excel or any Windows application and the real-time scale or device data will "pop in" at the cursor.

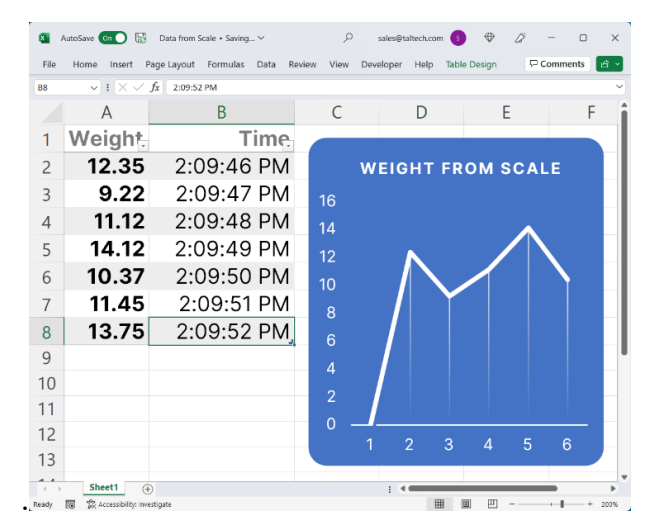

**Trial versions of WinWedge or TCP-Wedge will only stay active for 20 minutes** (Test or Normal mode). After that, you will have to restart the software. In addition, the About window will always remain open.

If something doesn't look right or if you aren't getting data, double check these steps. If you need more help, contact <u>support@taltech.com</u> or call <u>+1 215-496-0222</u> during EST business hours.